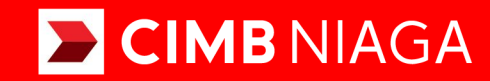

# **Biz**

### Aksi dan Kolaborasi

### How-to-get Started FIRST TIME LOGIN (FTL) Mobile

**TUTORIALOCTOBIZ2024** 

**KEJAR MIMPI** 

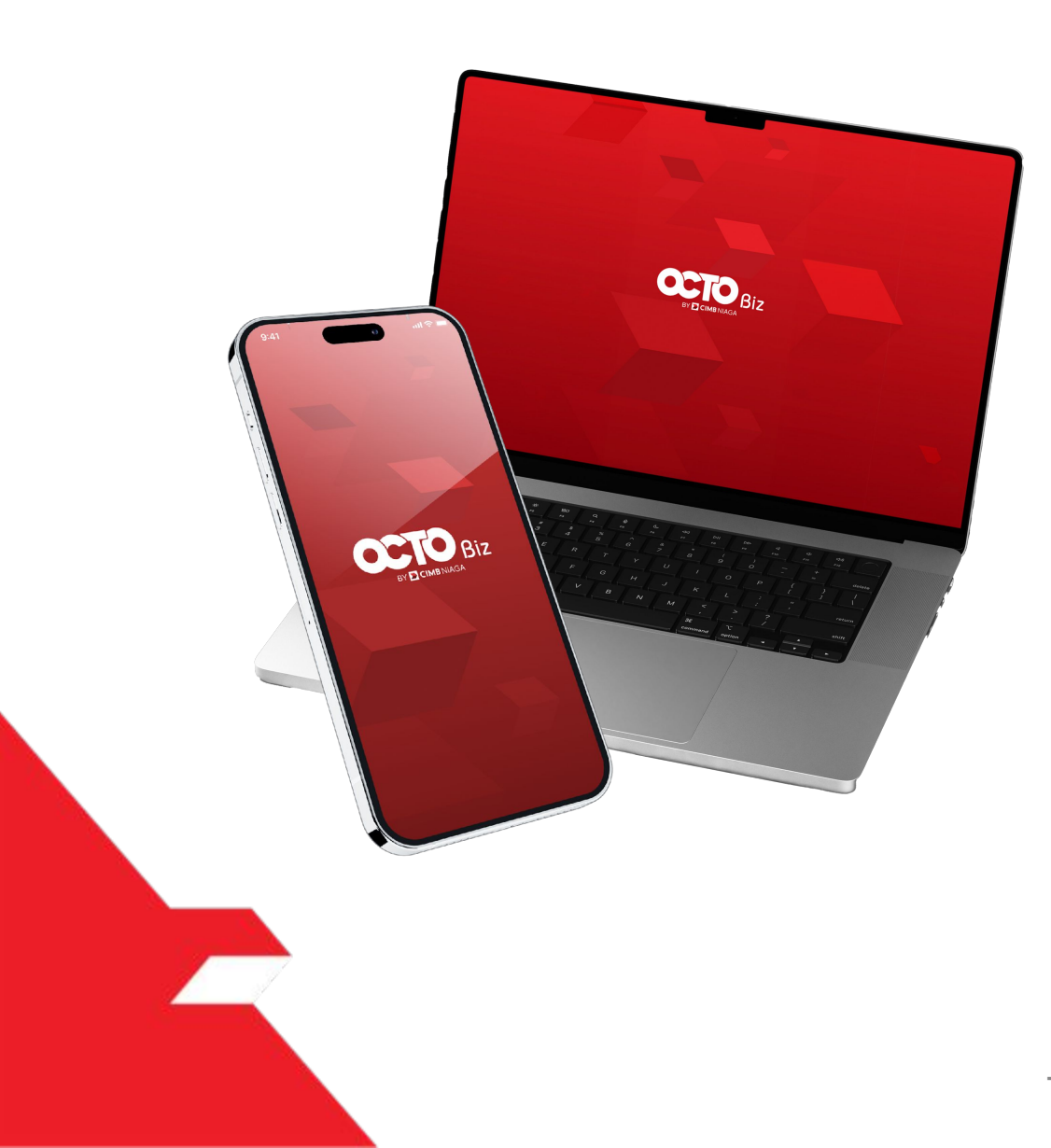

### **HOW TO GET STARTED FIRST-TIME LOGIN**

First-time Login adalah proses dimana pengguna melakukan akses pertama kali ke sistem yang dikontrol dengan identifikasi pengguna menggunakan kredensial yang diberikan oleh pengguna.

PAGE

PAGE

**04** No Token **10** Mobile Token

PAGE **18** Hard Token

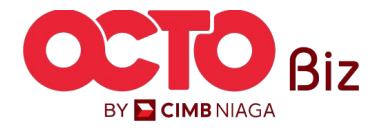

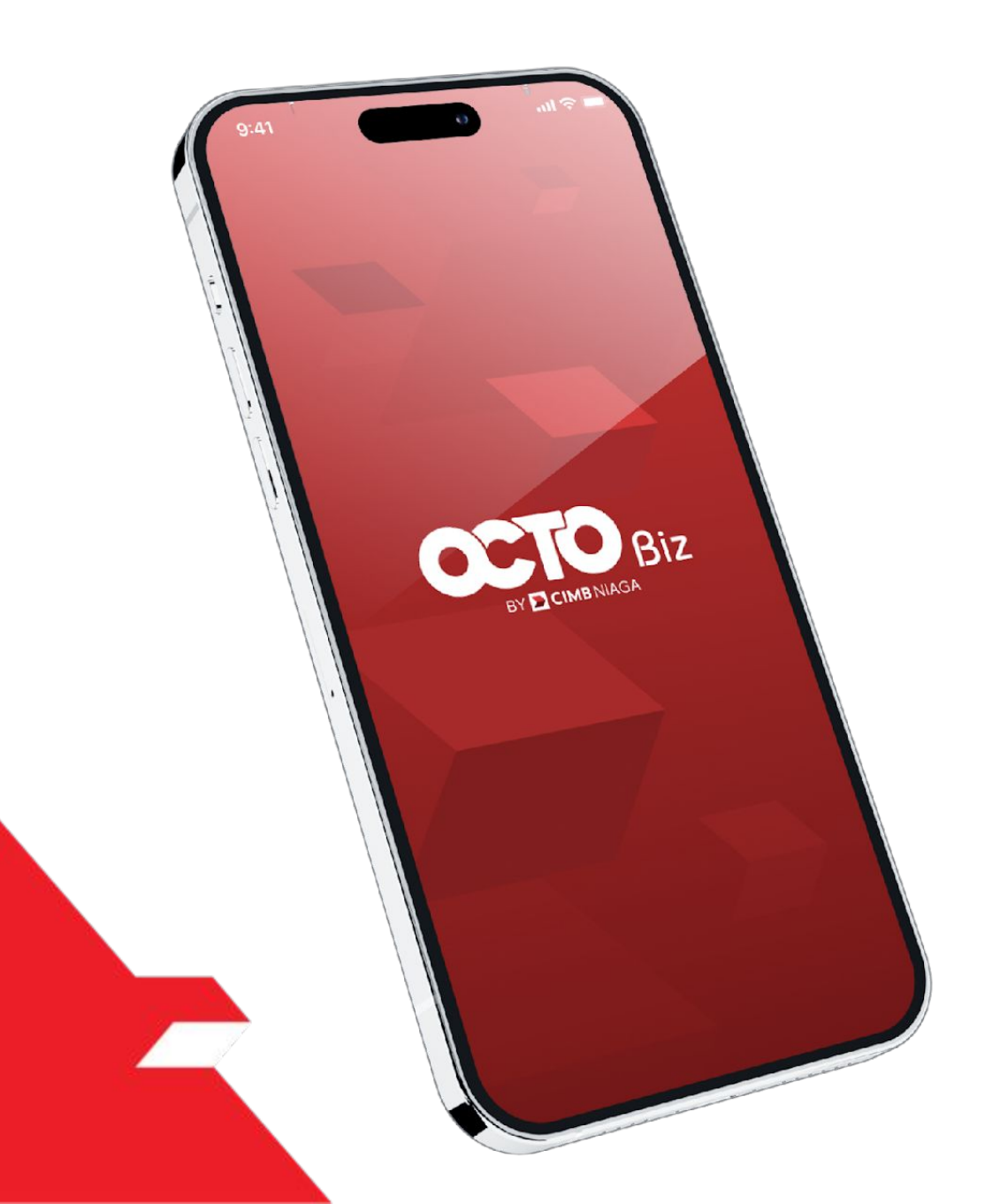

# First-Time Login

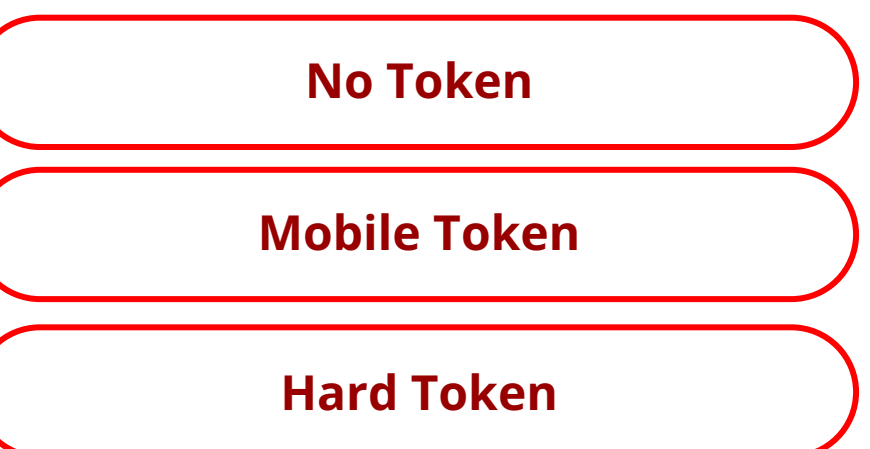

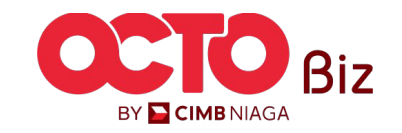

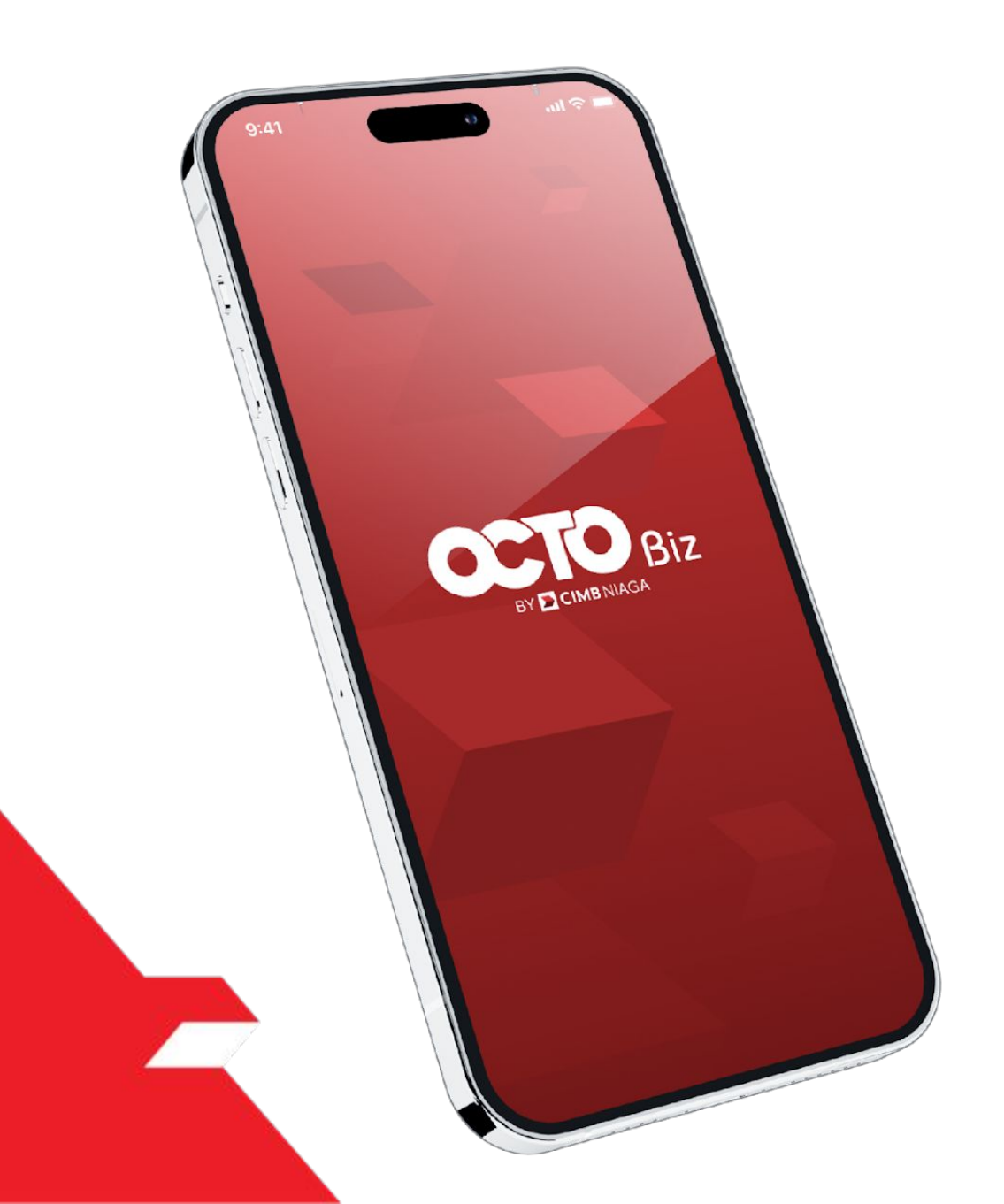

# First-Time Login

#### No Token

**FTL-No Token** ini digunakan untuk User yang Tidak memiliki Soft Token maupun Hard Token yang tertaut pada akun BizChannel@CIMB

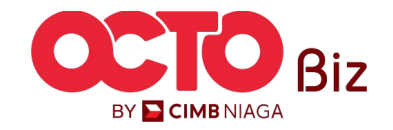

5

#### LANGKAH

01

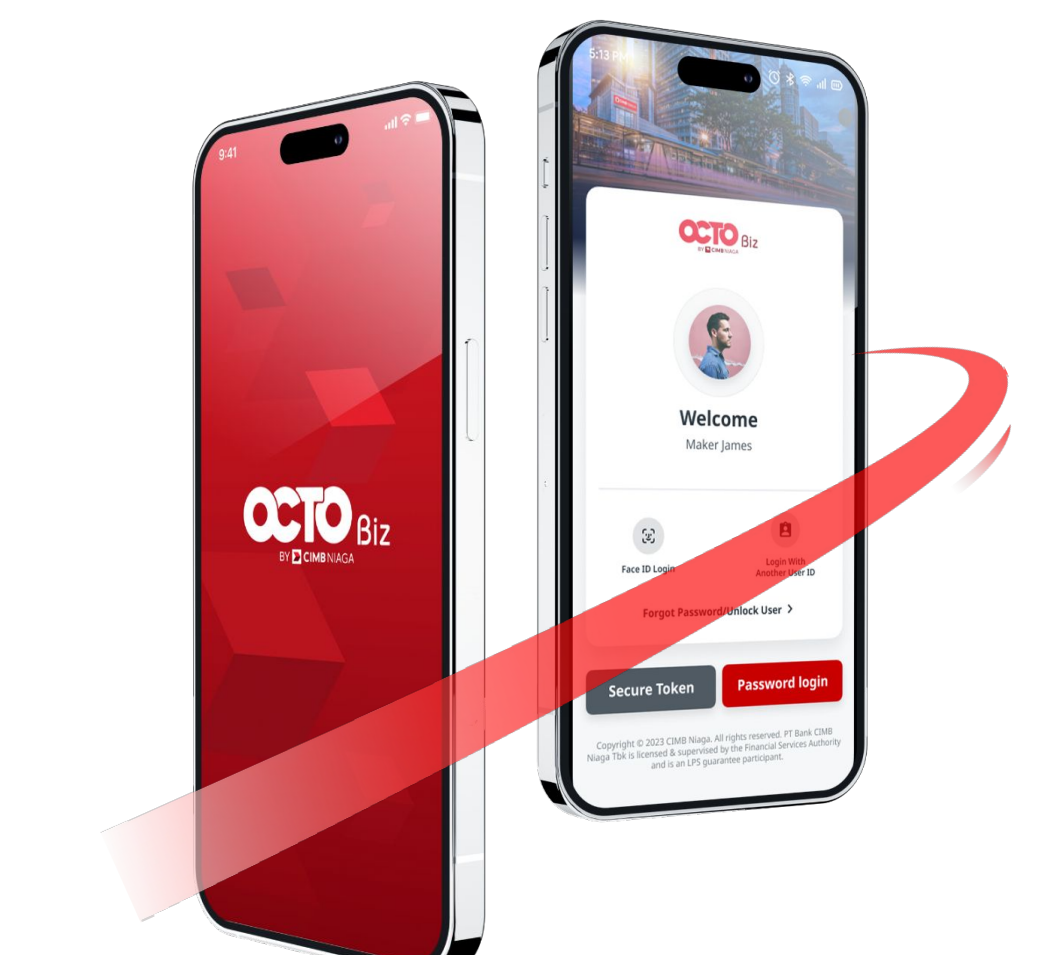

1

2

**Download OCTO Biz app** melalui Play Store/App Store

Buka **App OCTO Biz** di Ponsel

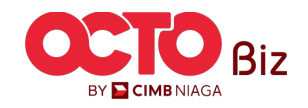

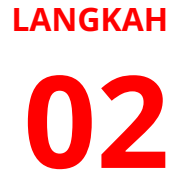

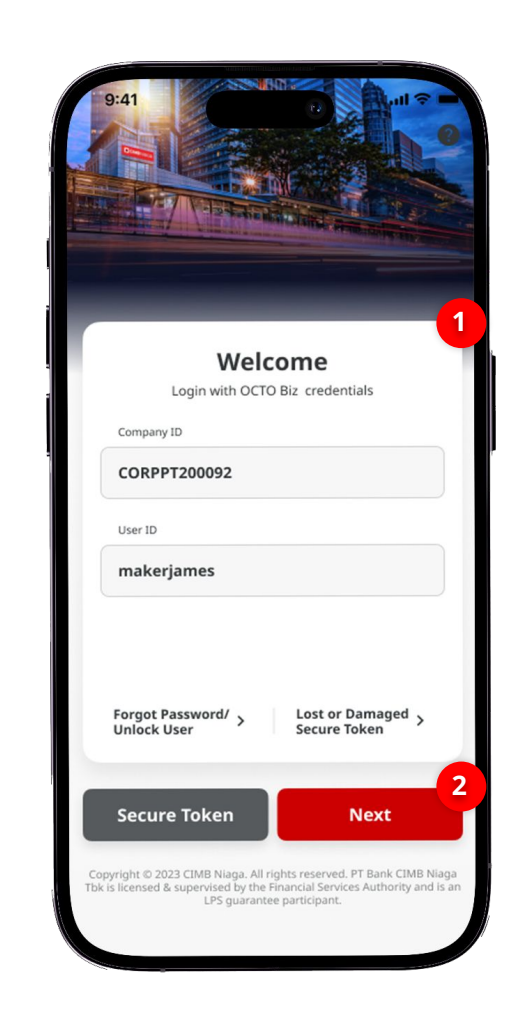

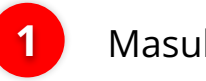

Masukan Company & User ID

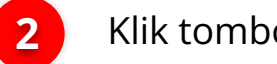

Klik tombol **Next** 

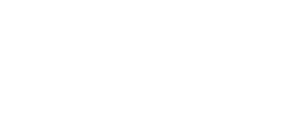

6

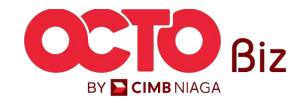

03

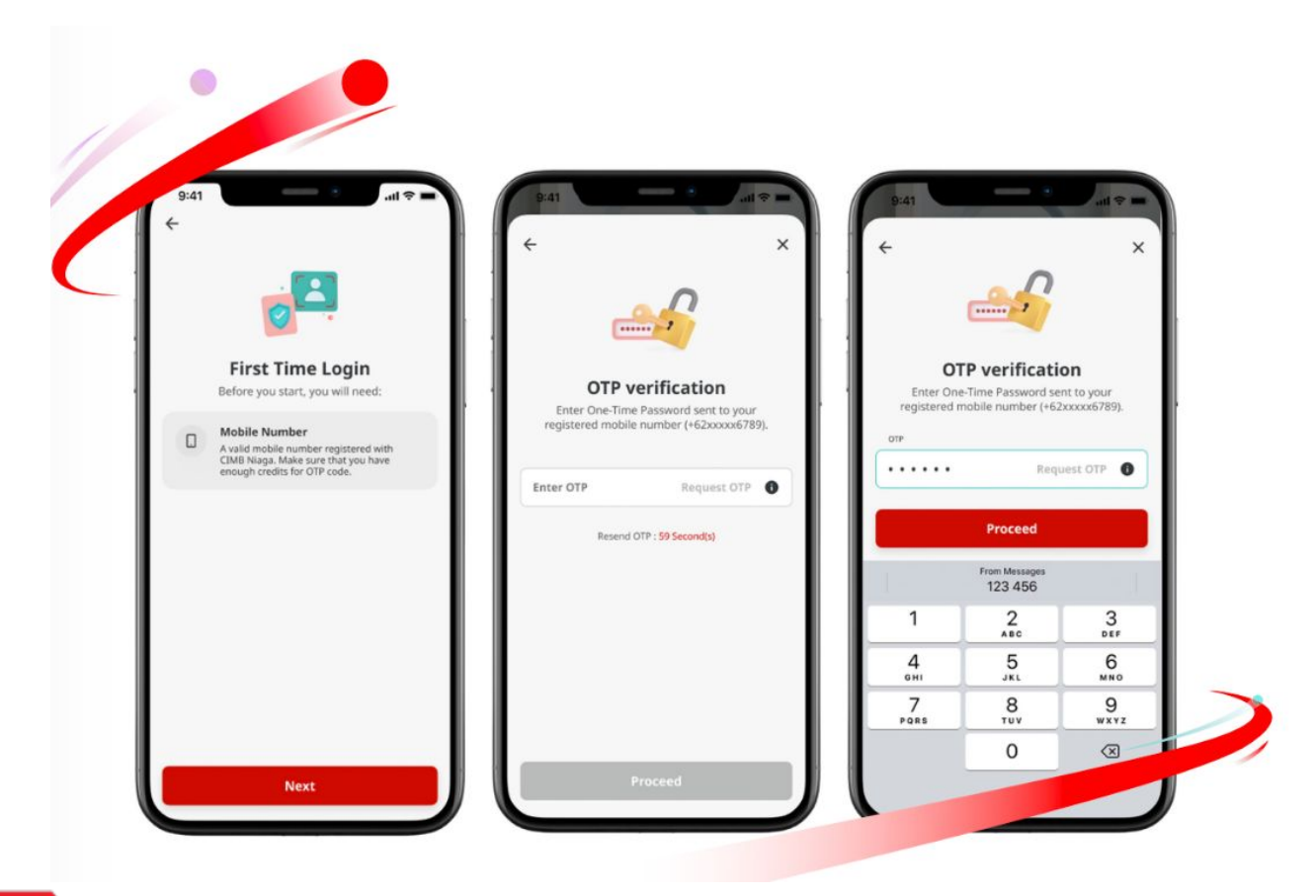

FIRST TIME LOGIN Menu : Login

7

Setelah login, sistem akan **menampilkan Box FTL** 

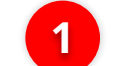

2

3

Klik tombol **Next** 

Sistem akan **mengirimkan OTP** ke nomor ponsel yang terdaftar, lalu **masukkan kode OTP** 

Klik Tombol **Proceed** 

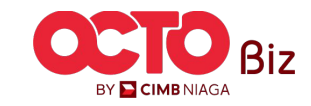

8

#### LANGKAH

04

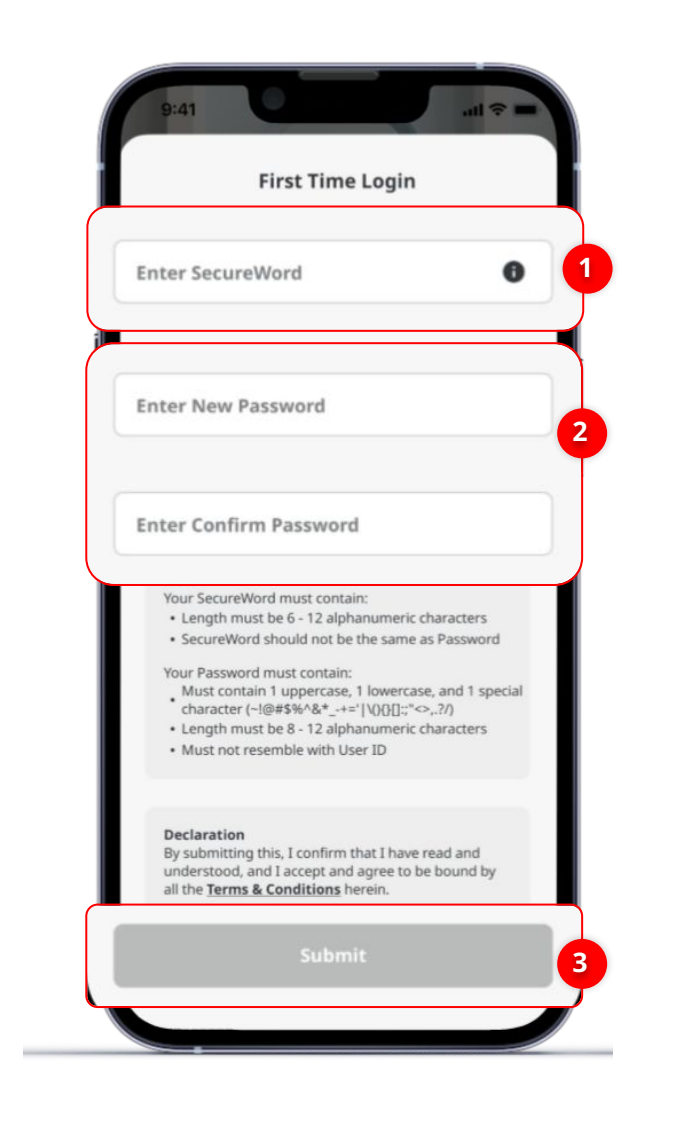

#### Sistem akan mengarahkan ke halaman Login

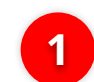

3

#### Buat Secure Word

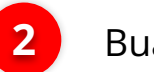

#### Buat dan Konfirmasi New Password

#### Klik **Submit**

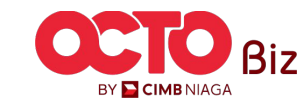

9

05

LANGKAH

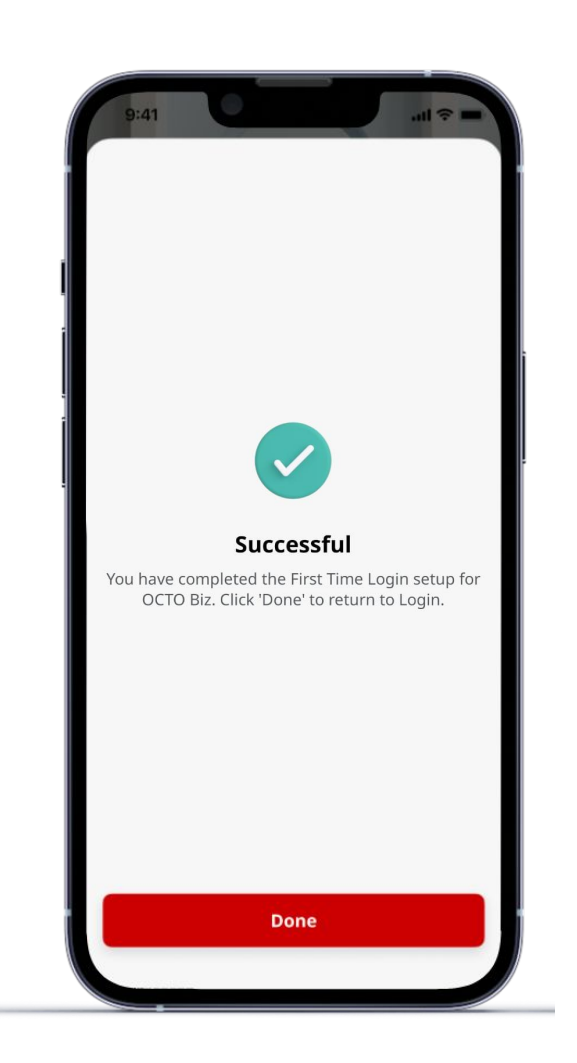

Setelah **berhasil diaktivasi**, nasabah dapat melakukan *login* dan aktivitas transaksi melalui **OCTO Biz Website** maupun **Mobile Apps** 

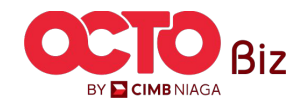

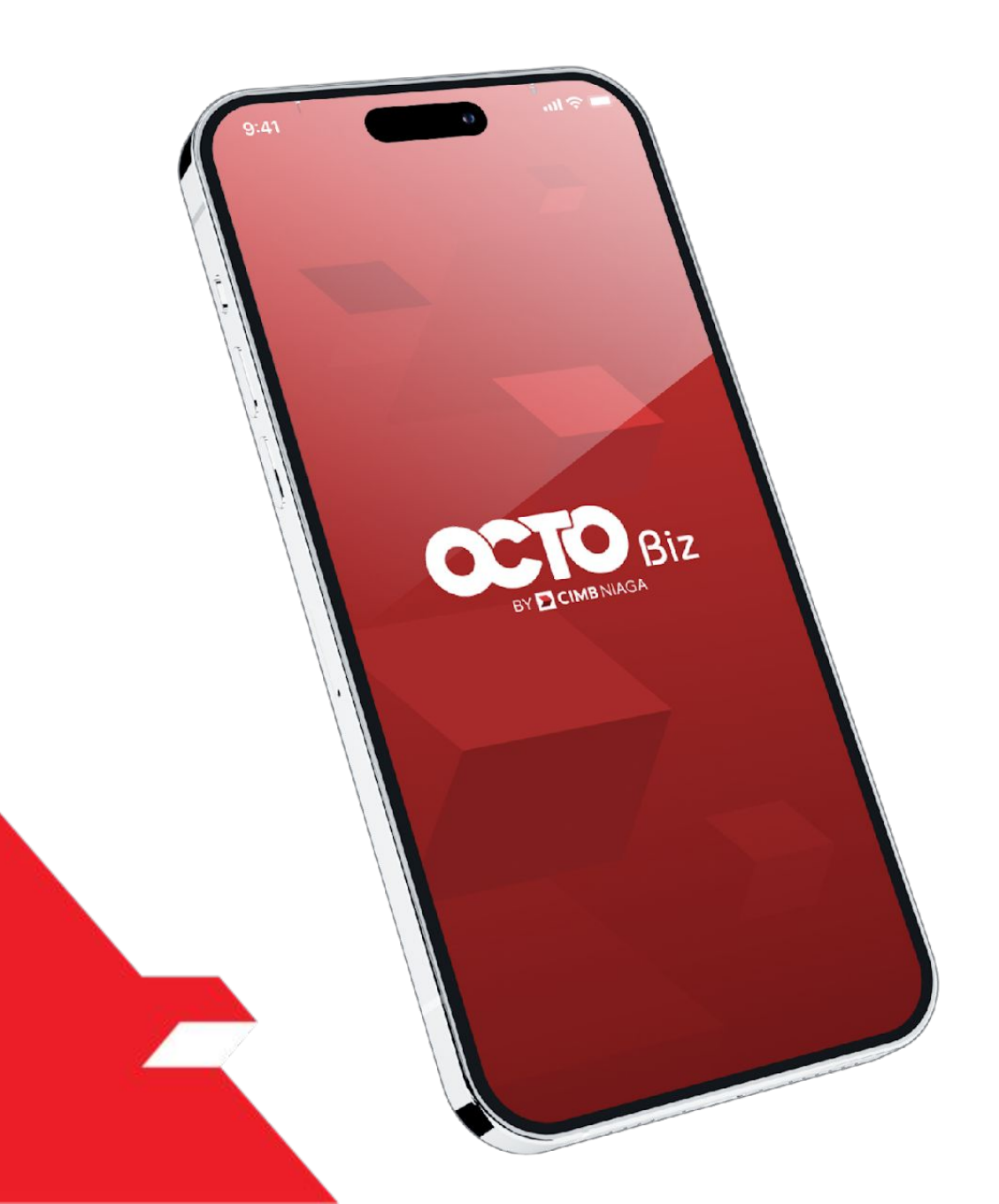

# First-Time Login

#### **Mobile Token**

**FTL-Mobile Token** ini digunakan untuk User yang memiliki Soft Token yang tertaut pada akun BizChannel@CIMB

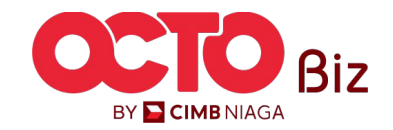

#### LANGKAH

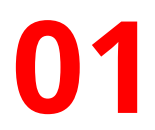

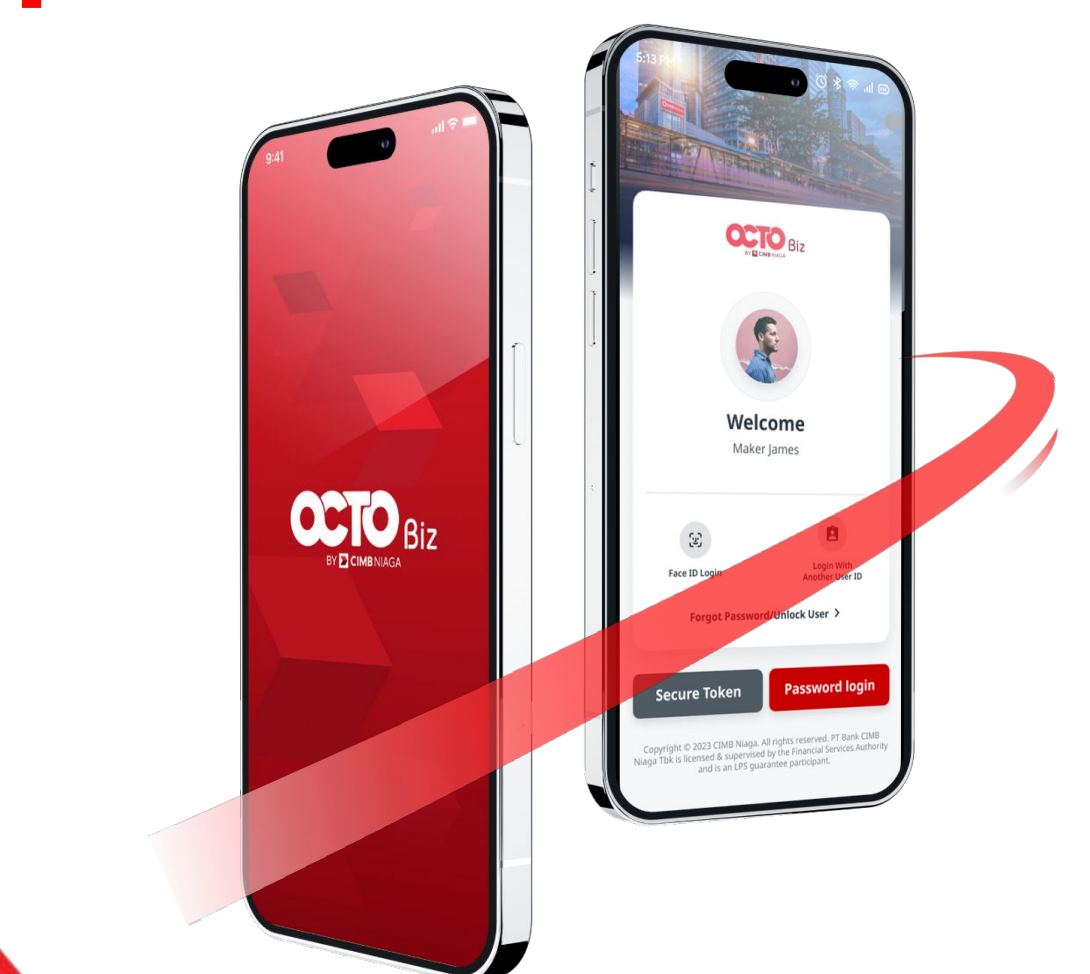

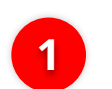

**Download OCTO Biz app** melalui Play Store/App Store

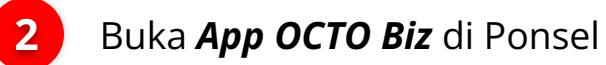

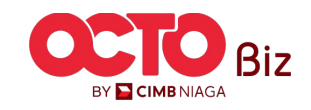

### LANGKAH

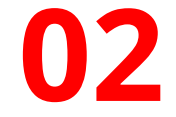

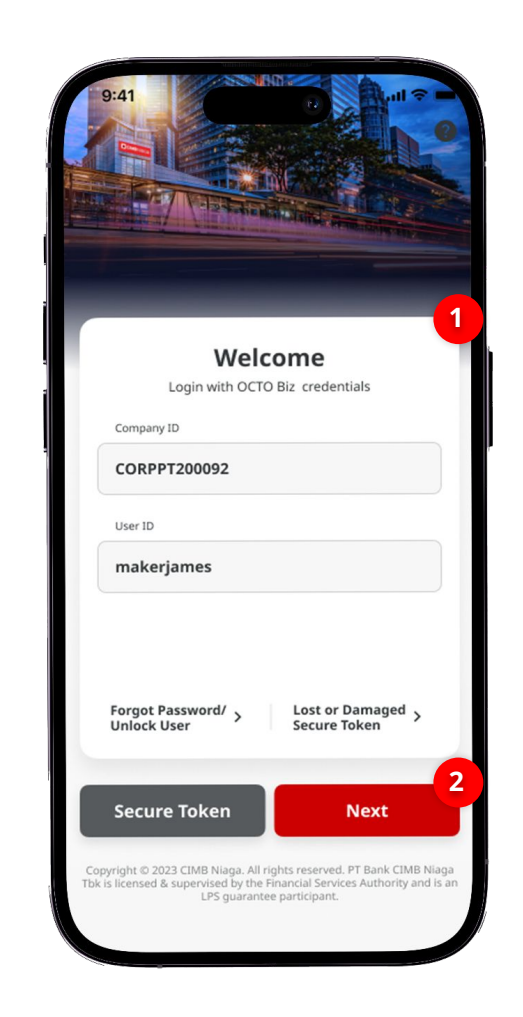

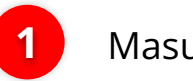

#### Masukan Company & User ID

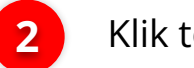

Klik tombol **Next** 

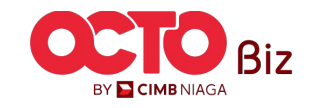

03

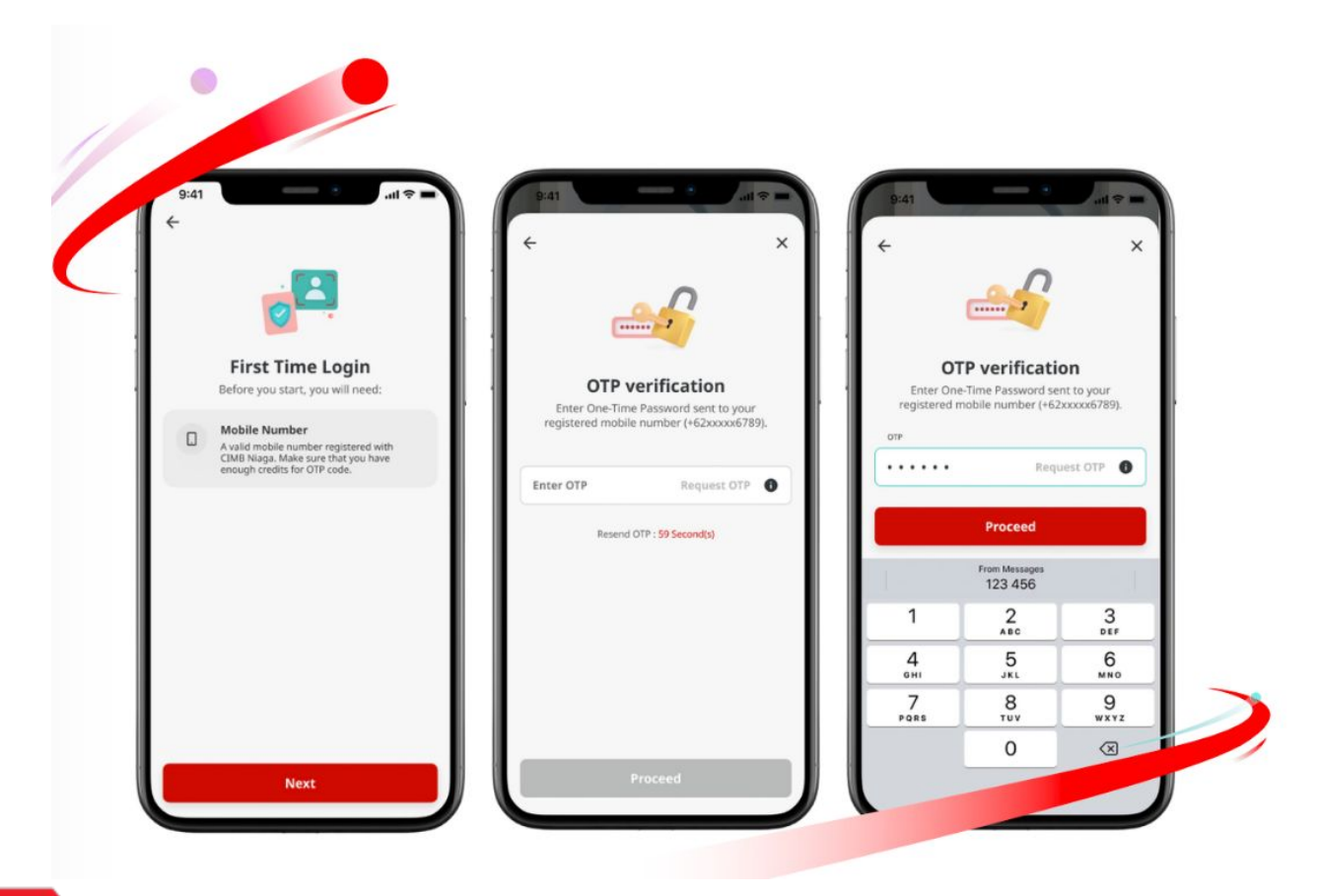

FIRST TIME LOGIN Menu : Login

Setelah login, sistem akan **menampilkan Box FTL** 

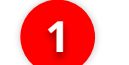

3

Klik tombol **Next** 

2 Sistem akan **mengirimkan OTP** ke nomor ponsel yang terdaftar, lalu **masukkan kode OTP** 

Klik Tombol **Proceed** 

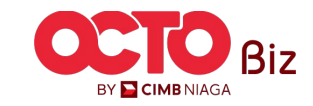

14

04

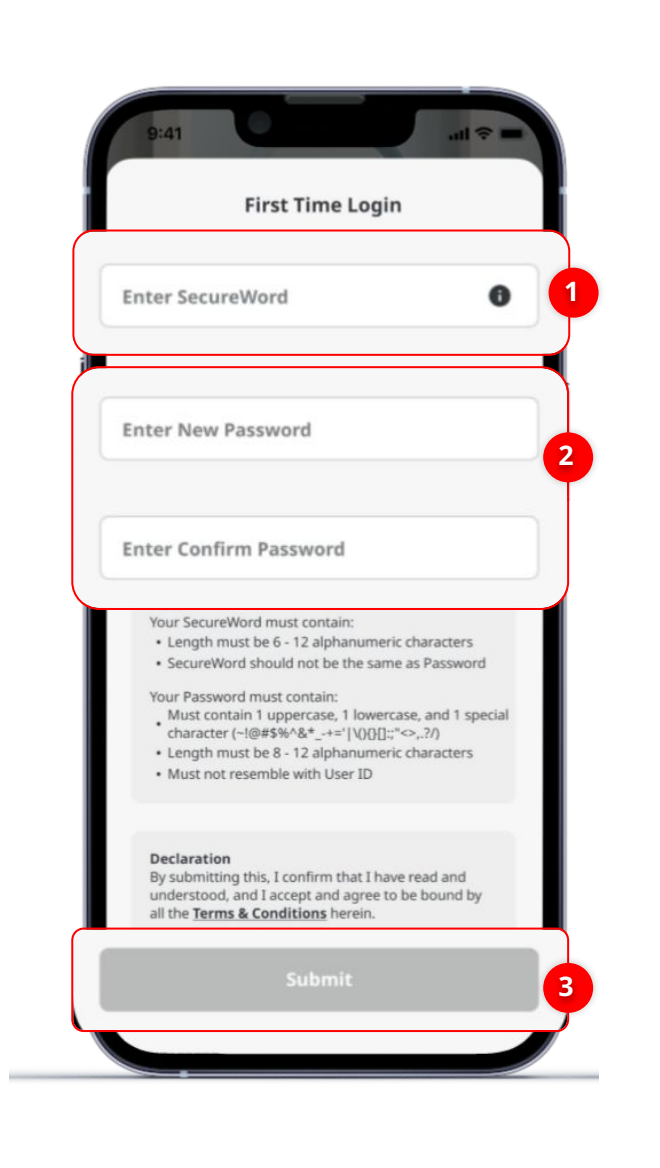

#### Sistem akan mengarahkan ke halaman Login

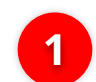

3

#### Buat Secure Word

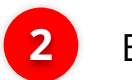

#### Buat dan Konfirmasi New Password

#### Klik **Submit**

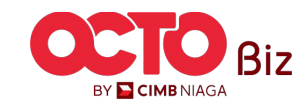

#### LANGKAH

05

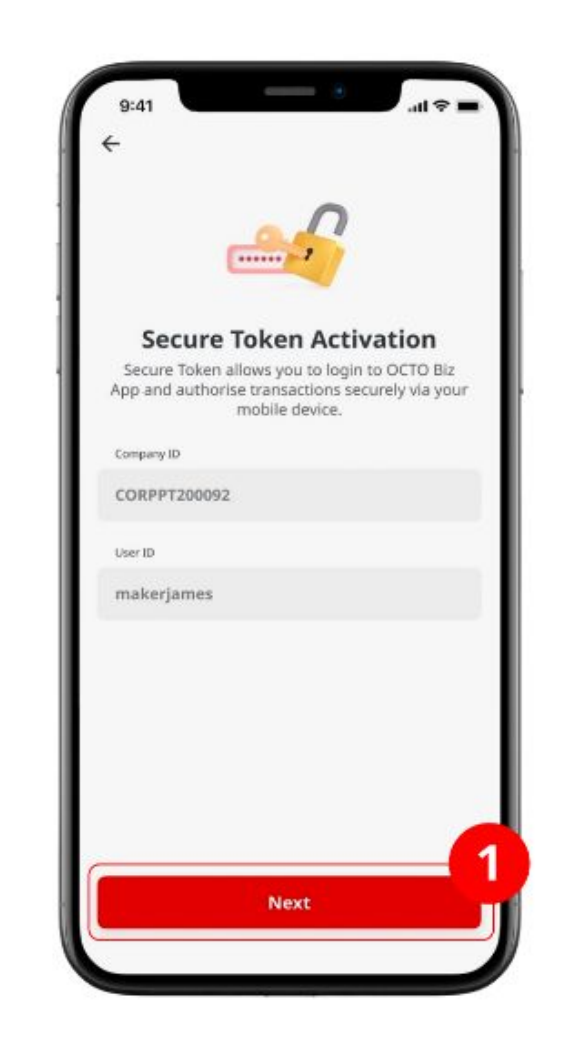

Setelah berhasil, untuk *Single Access User* **dan** *Approver*, sistem akan memunculkan halaman *Secure Token Activation* 

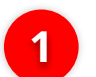

Klik Tombol **Next** 

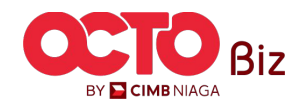

#### LANGKAH

06 15.19 × ← Pin Pin × Sistem akan mengarahkan pada 1 halaman *Create Pin*. Buat *6-Digit Pin* \*\*\*\*\* ..... 2 **Confirm Pin** Klik tombol **Next** 1 **Create Pin** Please re-enter the same 6-digit PIN to confirm. Please enter a new 6-digit PIN. . . 3 • 3 Konfirmasi ulang **Pin** 4 Klik tombol **Next** 4 Next 2 Next

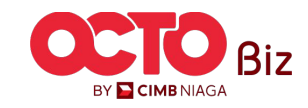

**TUTORIALOCTOBIZ2024** 

#### LANGKAH

07

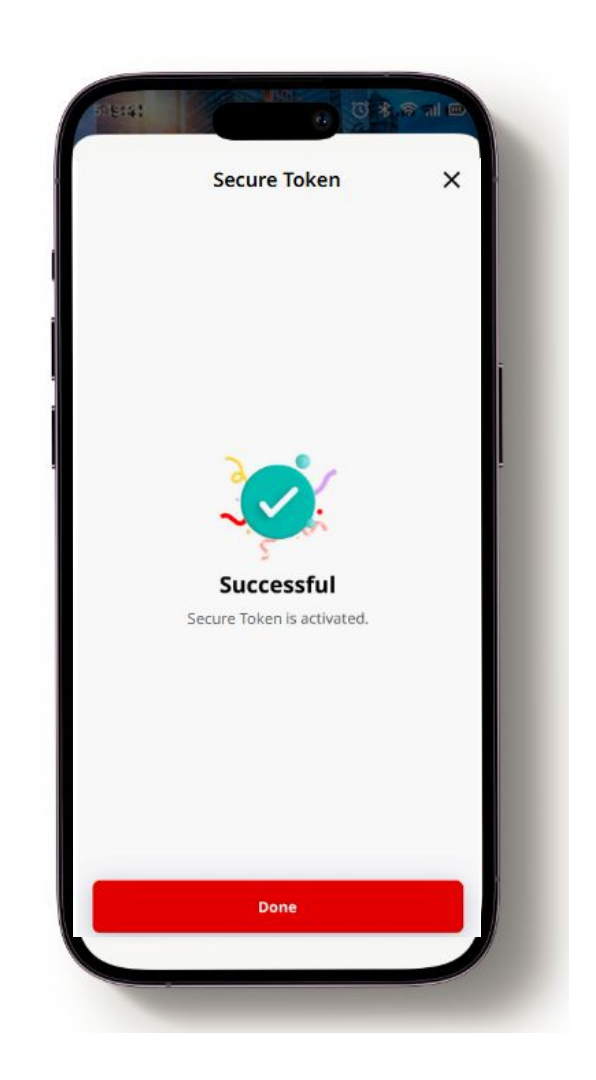

#### Setelah Secure Token berhasil diaktivasi,

nasabah dapat melakukan *login* dan aktivitas transaksi melalui **OCTO Biz Website** maupun **Mobile Apps** 

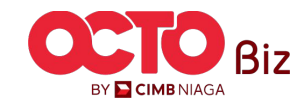

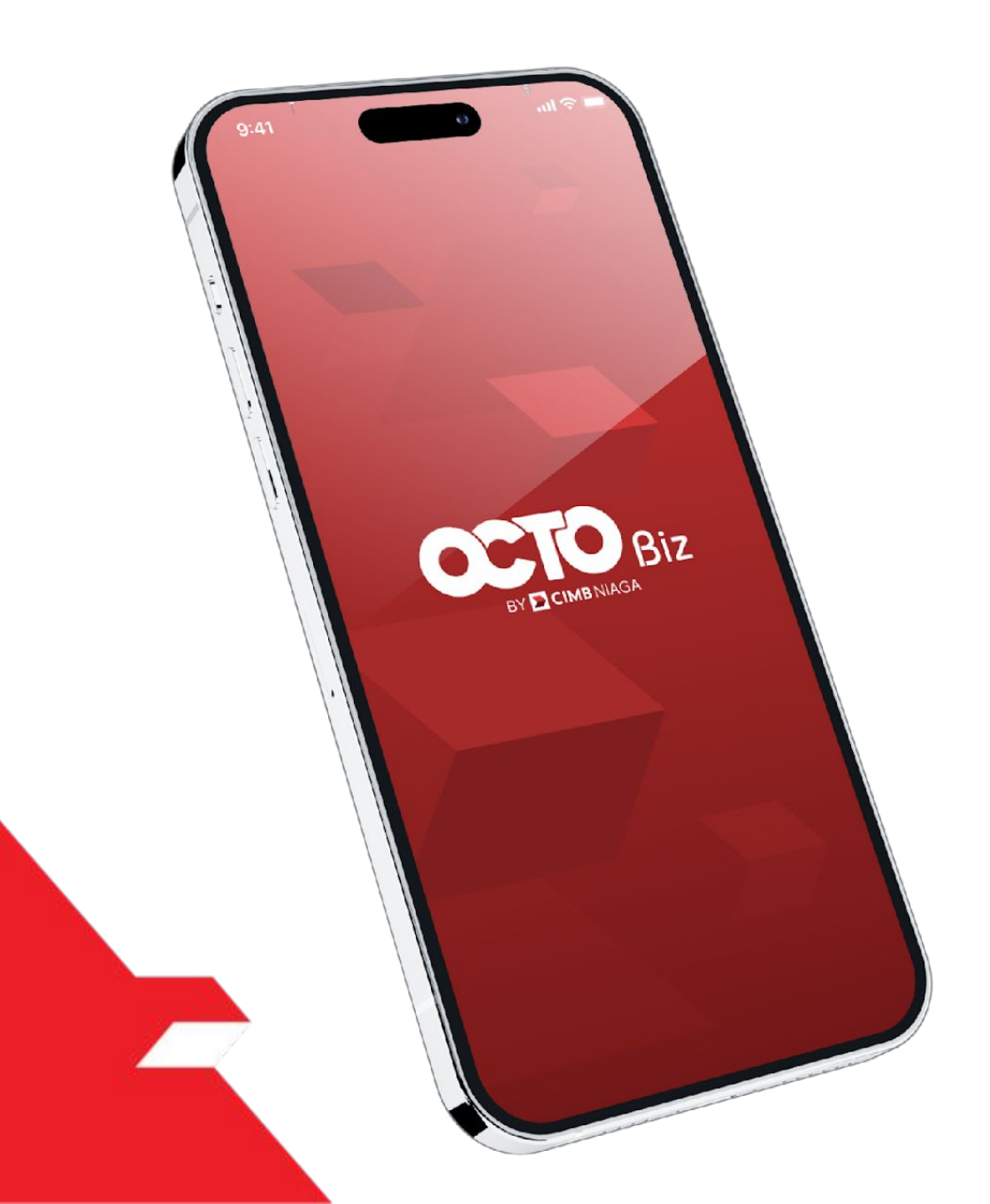

# First-Time Login

#### **Hard Token**

**FTL-Hard Token** modul ini digunakan untuk User yang memiliki Hard-Token yang belum diaktivasi / unlock di akun BizChannel@CIMB\*.

\*Jika user telah melakukan aktivasi token sebelumnya pada akun BizChannelnya, abaikan tahap ini.

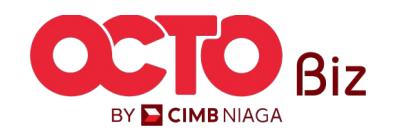

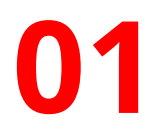

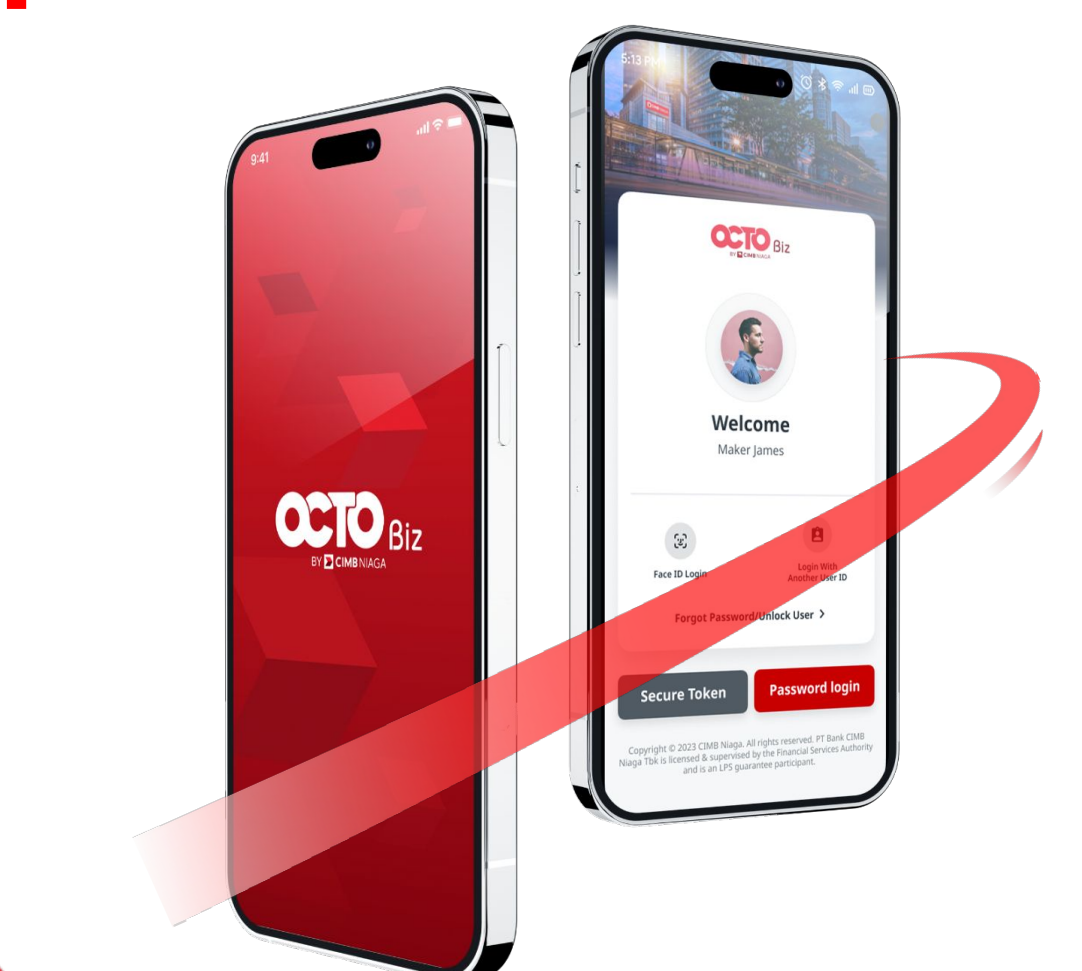

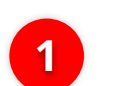

**Download OCTO Biz app** melalui Play Store/App Store

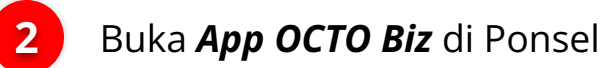

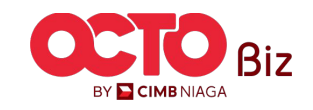

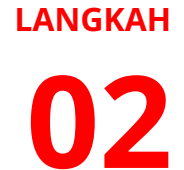

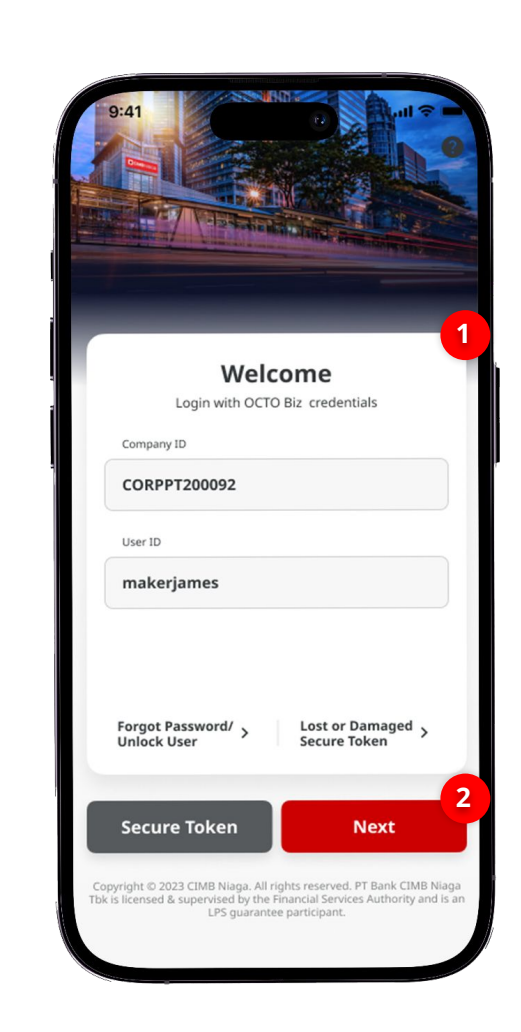

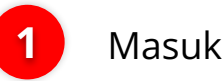

#### Masukan **Company & User ID**

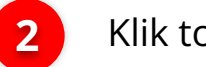

Klik tombol **Next** 

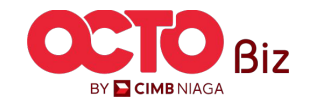

03

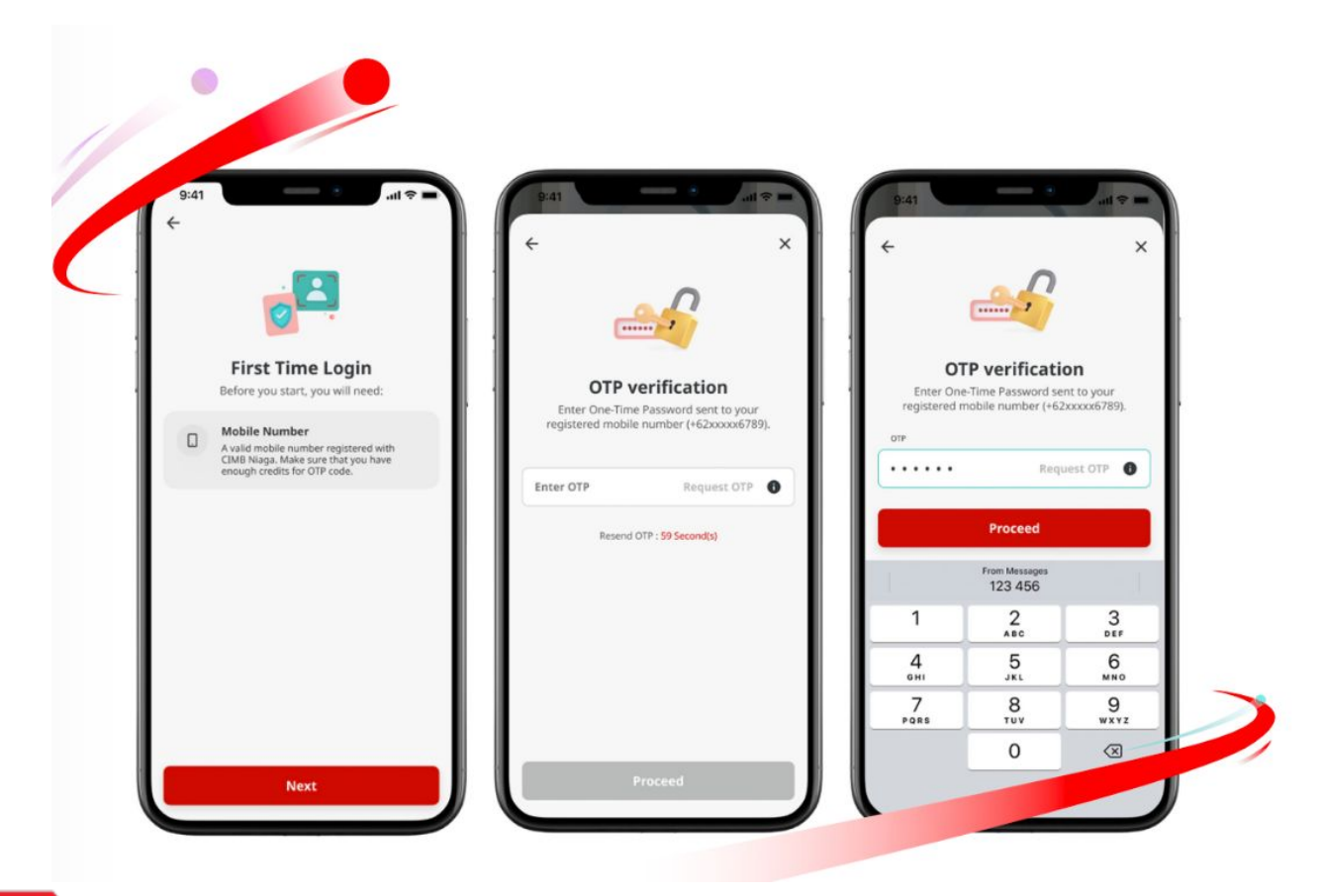

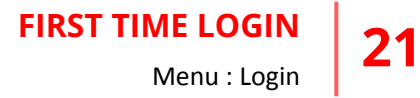

Setelah login, sistem akan **menampilkan Box FTL** 

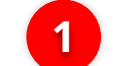

2

3

Klik tombol **Next** 

Sistem akan **mengirimkan OTP** ke nomor ponsel yang terdaftar, lalu **masukkan kode OTP** 

Klik Tombol **Proceed** 

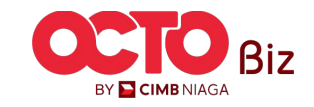

## 04

LANGKAH

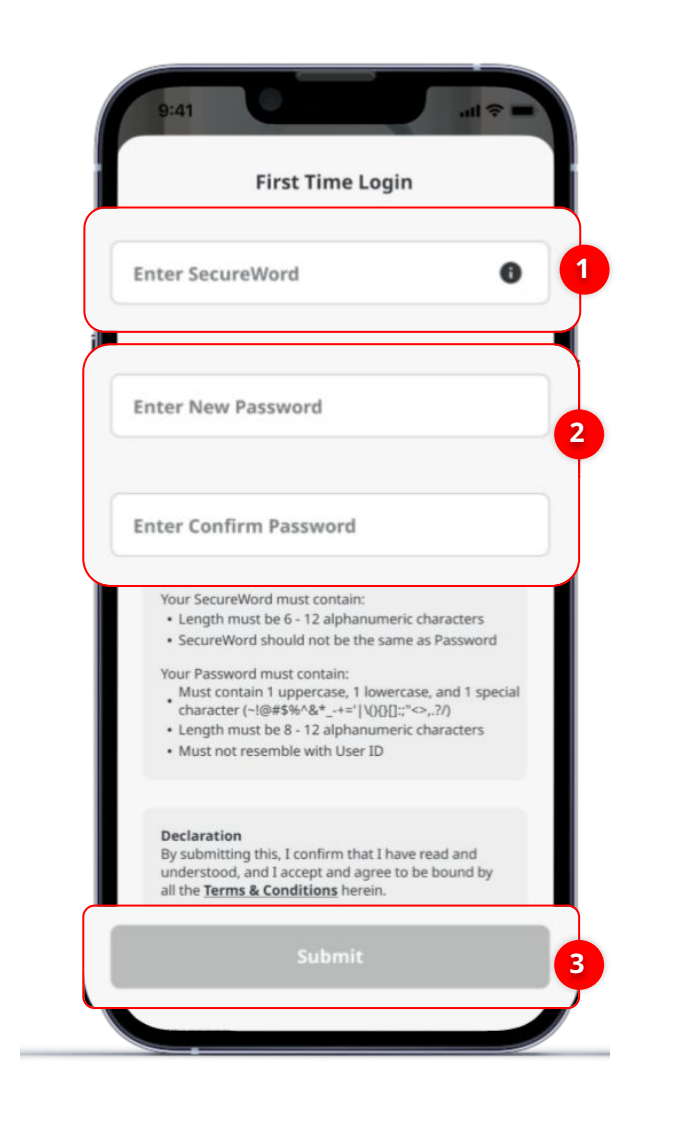

#### Sistem akan mengarahkan ke **halaman Login**

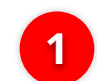

3

#### Buat Secure Word

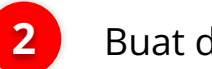

#### Buat dan Konfirmasi New Password

#### Klik **Submit**

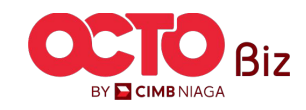

**TUTORIALOCTOBIZ2024** 

## 05 Lanjutan dari Langkah 4, Page 21

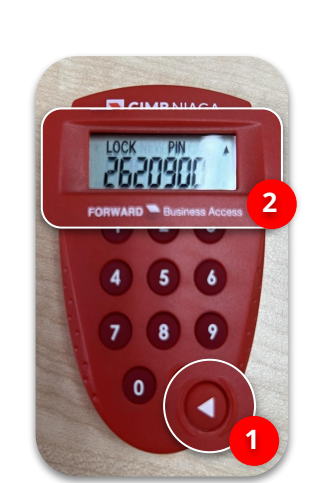

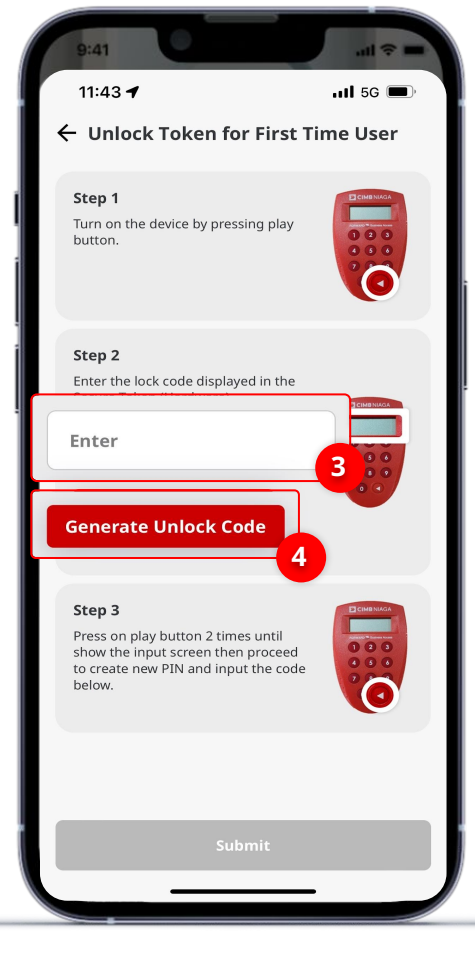

### Setelah berhasil, sistem akan memunculkan halaman **Unlock Token for First Time User\***

- Klik tombol *Play* pada perangkat Hard-Token
- 2 Perangkat Hard-Token akan memunculkan *Lock Pin Code*
- 3 Masukan kode yang muncul pada perangkat ke Pop-Up Unlock Token for First Time User pada Mobile App
- 4 Klik G

1

Klik Generate Unlock Code

\*Bagi User yang belum mengaktivasi/unlock Hard-Token pada BizChannel@CIMB

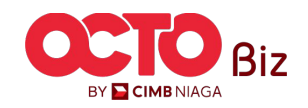

06

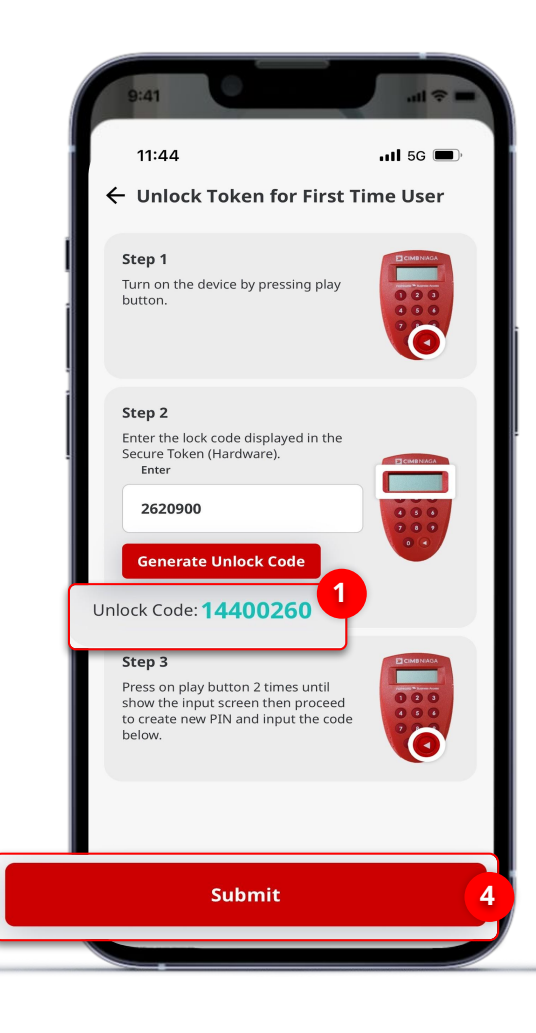

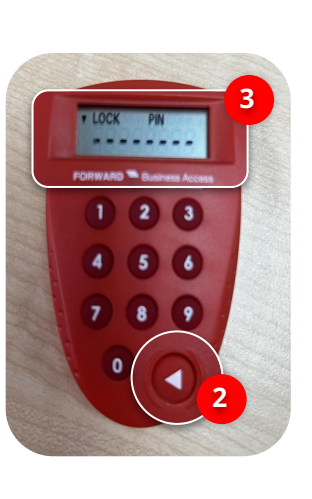

#### Setelah klik Generate Unlock Code,

sistem akan memunculkan **Unlock Code** 

**FIRST TIME LOGIN** 

Menu : Login

24

- Klik **Tombol** *Play* pada **Perangkat** *Hard-Token*
- 3 Masukan Unlock Code yang muncul pada Halaman Unlock Token for First Time User ke Perangkat Hard-Token

Klik **Submit** 

1

2

4

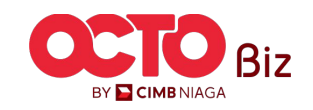

#### LANGKAH

07

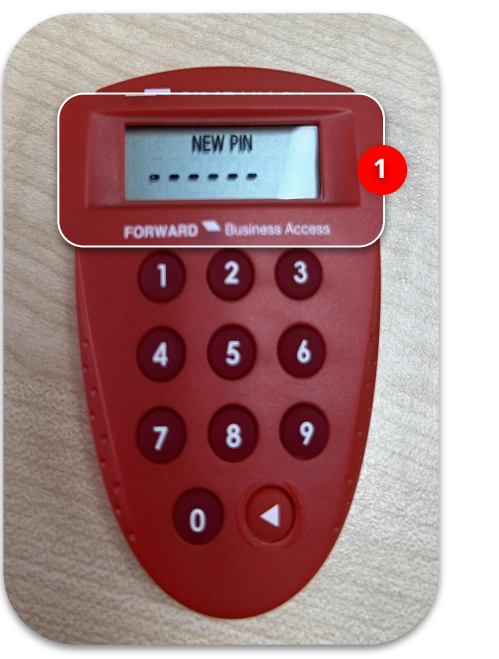

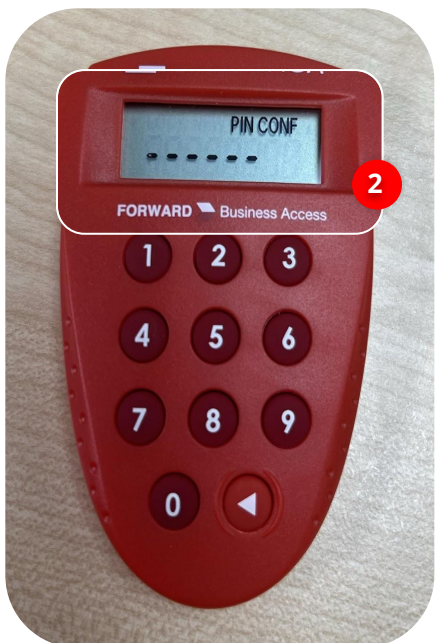

Buka kembali perangkat Hard-Token,

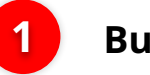

Buat Pin Baru

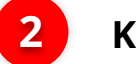

Konfirmasi ulang Pin Baru

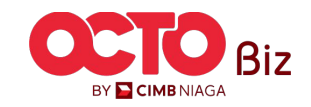

#### LANGKAH

08

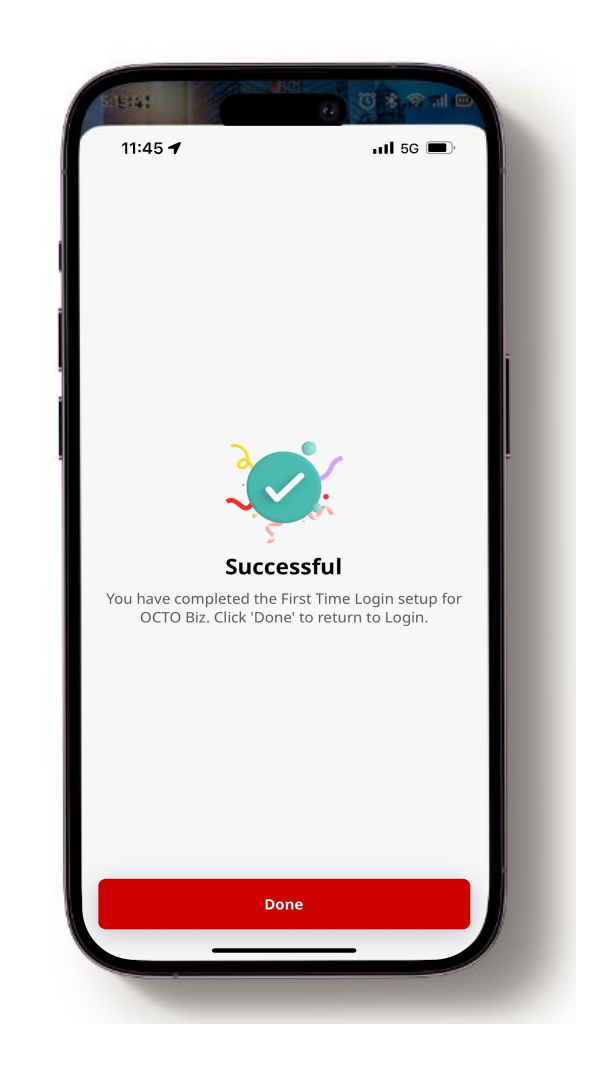

#### Sistem akan menampilkan Halaman Successful

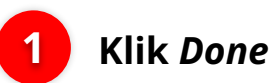

Nasabah dapat melakukan *login* dan aktivitas transaksi melalui **OCTO Biz Website** maupun **Mobile Apps** 

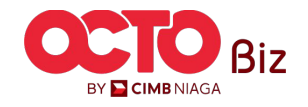

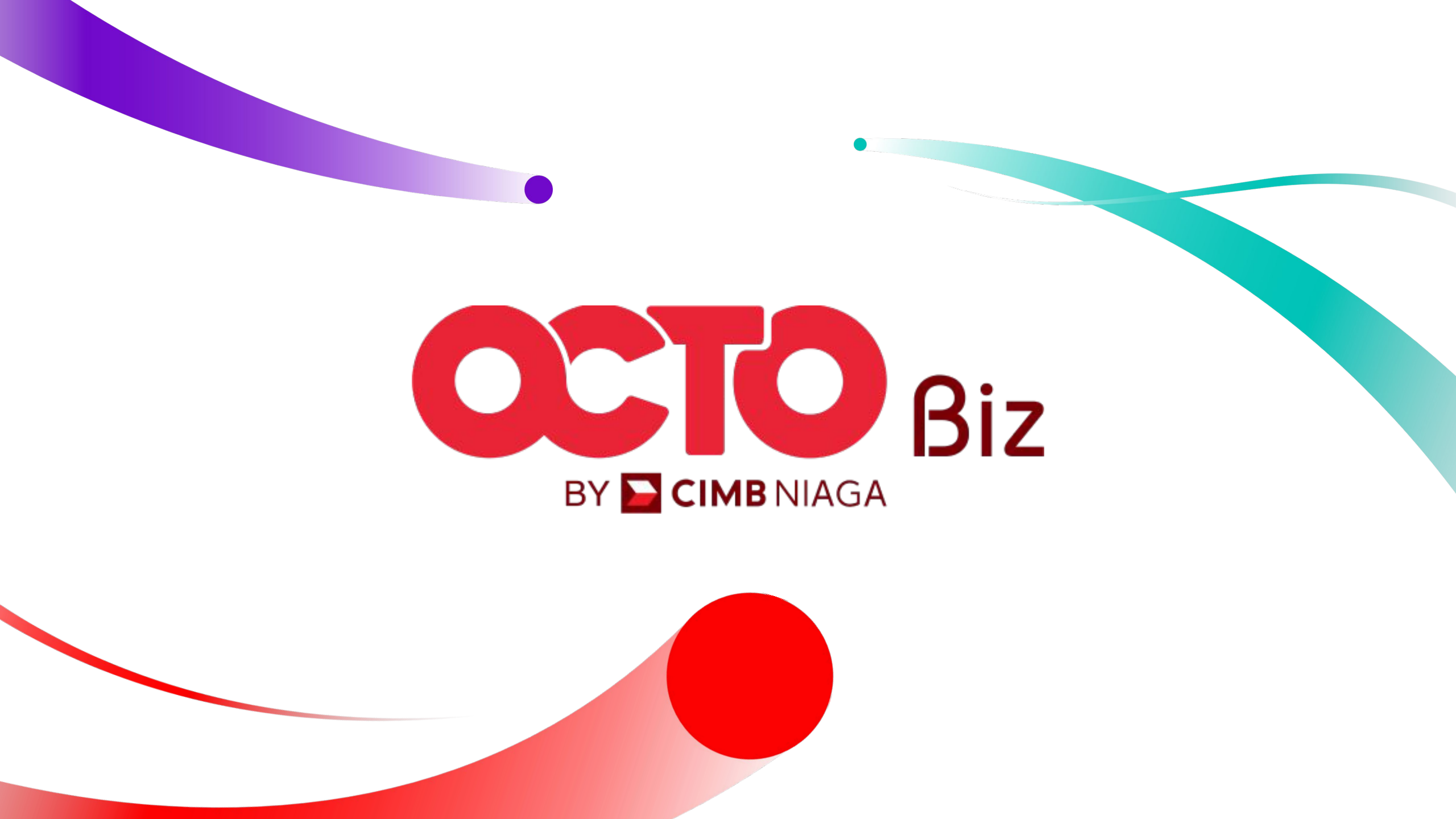